# COMMUNICATE WITH A BLOG

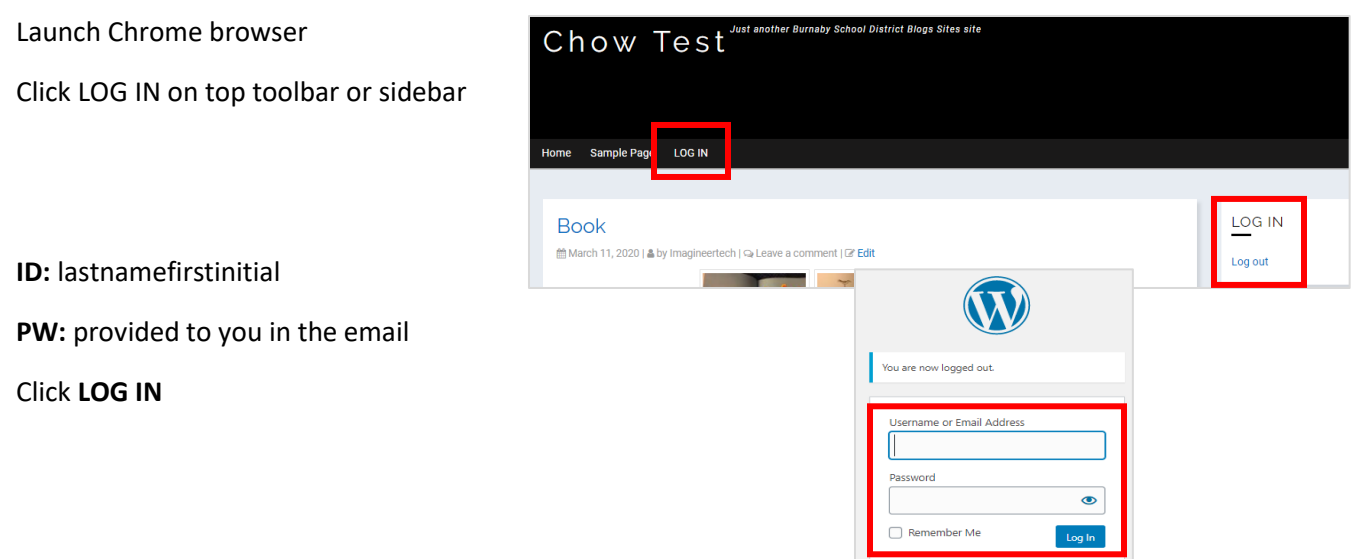

### ADD A POST (information to parents or community)

In the DASHBOARD (\*your control center)

Click POSTS > ADD NEW

OR at the top toolbar > click + NEW > POST

| 1          | 🗥 My Sites | 6 | Chow Test 🛛 📀 | 25 📮 0 | + New |
|------------|------------|---|---------------|--------|-------|
| £          | Dashboard  |   | Menus         |        | Post  |
| *          | Posts      |   | All Posts     |        |       |
| <b>Q</b> 1 | Media      |   | Add New       |        |       |

#### Add TITLE

| Add New Post                                                              |             |                                 | · ·     |
|---------------------------------------------------------------------------|-------------|---------------------------------|---------|
| It's Spring                                                               | I           | Publish                         |         |
| Permalink: http://sd41blogs.ca/chowj-test/2020/03/25/its-spring/          | [           | Save Draft                      | Preview |
| 97 Add Media                                                              | Visual Text | Status: Draft Edit              |         |
| Paragraph ▼ B I := := := := : :: :: :: :: :: :: :: :: :                   | ×           | Visibility: Public Edit         |         |
| ^≪ ― <u>A</u> ▼ 聞 ⊘ Ω 厚 野 つ ご ❷                                           |             | Publish immediately <u>Edit</u> |         |
| It is Spring time. The buds are popping everywhere - on trues on flowers. | Δ           | Nove to Trash                   | Publish |
| Add content information Click                                             | DURUSH      |                                 |         |

If you do not see the second toolbar for the content box, click the last icon in the paragraph toolbar row. (This will offer more tools.)

(NOTE: If your subscribers list has been set up, **PUBLISH** will auto send notification to your parent email list.)

# Add Media (images...)?

| Add New Post                                                             |          |                             |         |
|--------------------------------------------------------------------------|----------|-----------------------------|---------|
| It's Spring                                                              |          | Publish                     |         |
| Permalink: http://sd41blogs.ca/chowj-test/2020/03/25/its-spring/         |          | Save Draft                  | Preview |
| 97 Add Media 🗑 Add FooGallery Visual                                     | Text     | P Status: Draft <u>Edit</u> |         |
| Paragraph 🔻 B I 🖂 🖾 🖆 🖆 🖉 🧮 📟                                            | $\times$ | Visibility: Public Edit     |         |
| ∞ - <u>Α</u> ▼ 聞 ② Ω 揮 型 つ ⊂ ❷                                           |          | Publish immediately Edit    |         |
| It is Spring time. The bude are penning everywhere on trees on floware   |          | Move to Trash               | Publish |
| rt is Spring time. The buds are popping everywhere - on trees on nowers. |          |                             |         |

### Click ADD MEDIA button.

#### Select UPLOAD FILES tab.

Locate the media from wherever you saved it (usually on your computer).

Drag it to the empty area on the right or click **Select** Files.

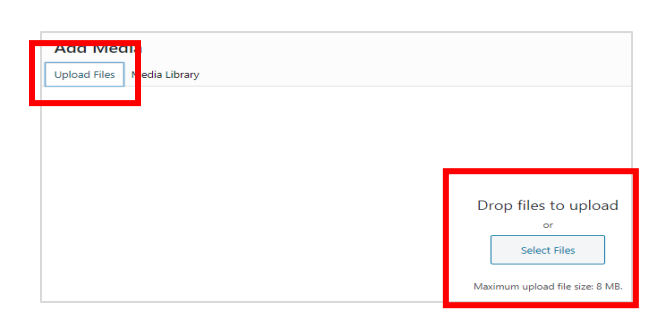

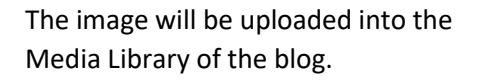

Click INSERT INTO POST

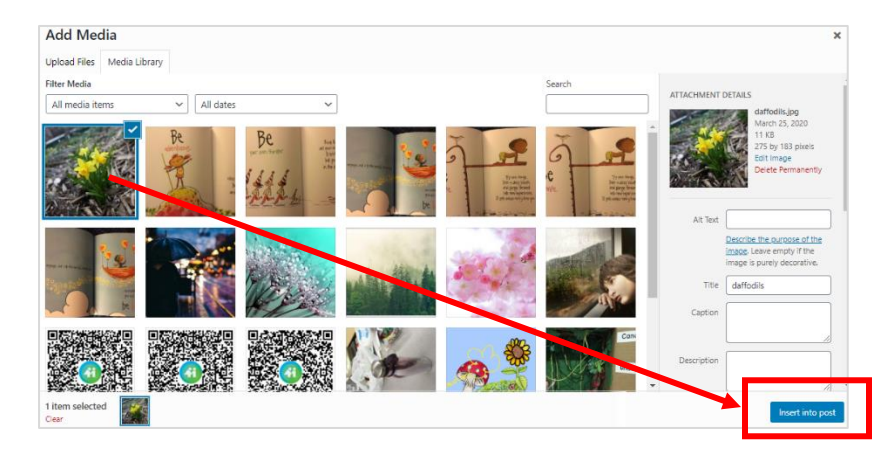

## Add Links?

Highlight the words you want clickable.

Click hyperlink icon

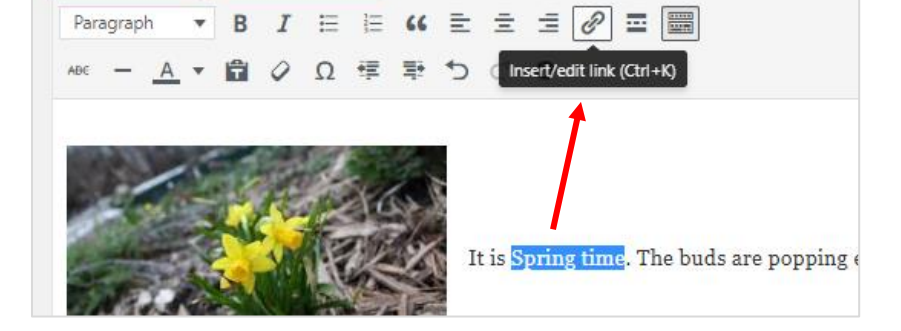

Paste or type in the link. (http://

Click **blue arrow** to save.

| arch |
|------|
|------|